# 聚合数据 API 申请使用流程

### 一、 注册帐号

1. 进入注册页

在浏览器地址栏中输入:<u>www.juhe.cn</u>点击回车进入聚合数据首页,点击【注册】按钮,进入注册界面。

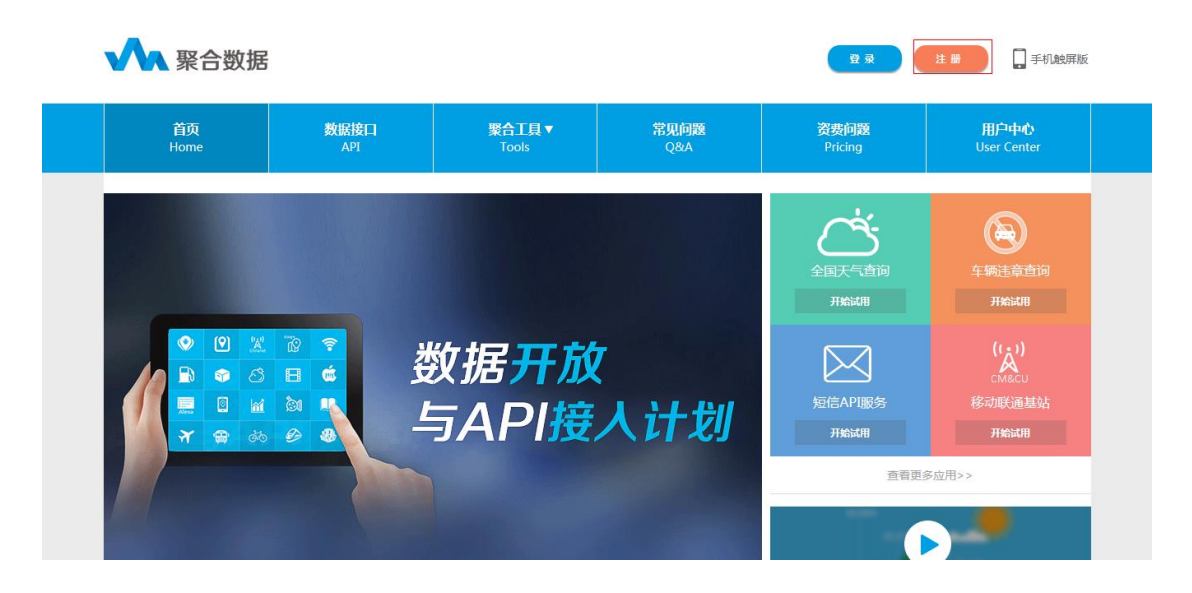

2. 填写资料

分别在聚合账户名、常用的邮箱帐号、创建一个密码、重新输入密码、输入计算结果并 勾选《聚合用户服务协议》复选框,最后点击【注册】。

|          | 01、填写资料             |   |            |
|----------|---------------------|---|------------|
| F        |                     | 1 |            |
| 聚合账户名:   | my_juhe             |   |            |
| 常用的邮箱帐号: | ntgecm@163.com      |   |            |
| 请创建一个密码: |                     |   | 已有聚合帐号? 登录 |
| 重新输入密码:  | •••••               |   |            |
| 输入计算结果 : | 11                  |   |            |
|          | ✓ 我已阅读并接受《聚合用户服务协议》 | ] |            |
|          | 注册                  |   |            |

3. 完成注册

注册完成后会跳转注册成功页面,提示您注册成功。

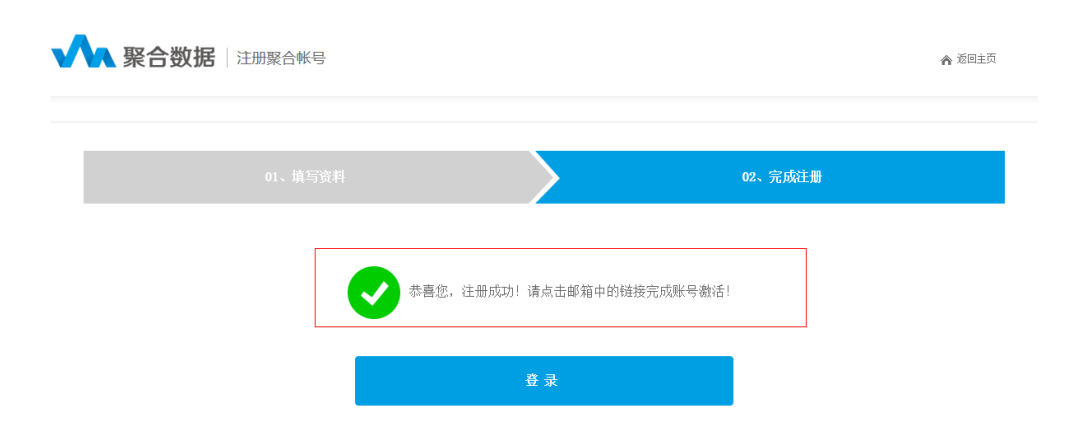

4. 帐号激活

登录您注册时填写的邮箱,打开收件箱并点击聚合数据帐号激活链接。

| 尊敬的MY_JUHE:                                                                                      |               |
|--------------------------------------------------------------------------------------------------|---------------|
| 您好!                                                                                              |               |
| 您在08月21日聚合账号中心注册了账号,如若非本人操作请忽略本邮件。                                                               |               |
| 请通过点击以下链接进行账号激活:[http://www.juhe.cn/register/act/hash/7dfaf71aab8eee1e1658c8df40af7a39](如不能打开页面, | 请复制该地址到浏览器打开) |
|                                                                                                  |               |

#### 温馨提示:

1、聚合服务中心邮箱为service@juhe.cn或service@think-land.com ,请注意邮件发送者,谨防假冒!

2、聚合官方网址为:http://www.juhe.cn,请注意网址,防止钓鱼。

3、本邮件为系统自动发出,请勿回复。

感谢您使用聚合云数据服务,有任何问题您都可以登录 http://www.juhe.cn/contact 与我们的进行联系!

### 二、 帐号登录

#### 1. 输入您刚才已经注册的用户名和密码,点击【登录】按钮

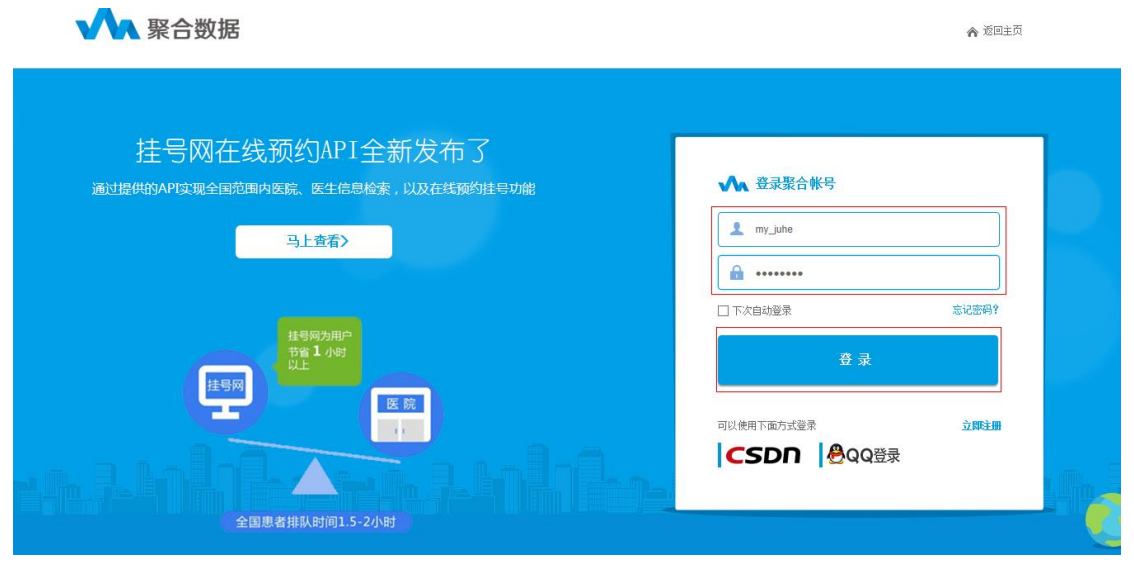

2. 登录成功后跳转到聚合数据首页

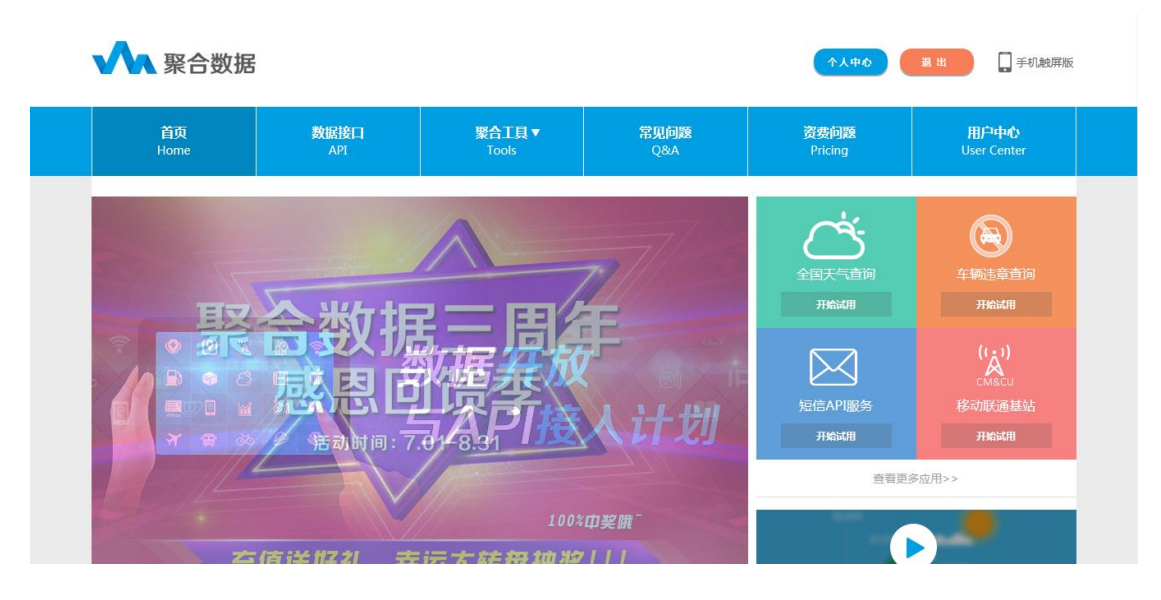

### 三、 申请数据

点击【个人中心】, 进入聚合数据云平台

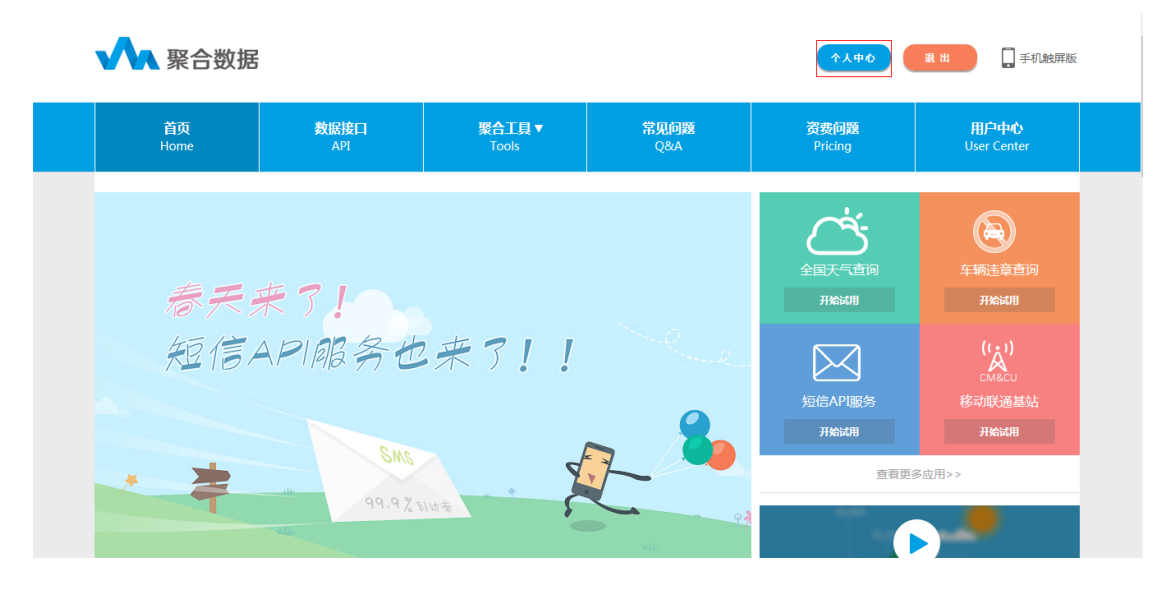

1. 基本资料修改

基本资料中展示您用户帐号、绑定的邮箱等个人信息。输入"用户昵称",点击【保存】

| 我的数据 个人中心 | 財務中心 申請数据                                  |
|-----------|--------------------------------------------|
| 数据中心      | 会员中心>>我的信息                                 |
| 中心首页      | 用户帐号: my_juhe (未认匠,点由实名认匠)                 |
| 我的数据      | 绑定邮箱: ijdea@sina.cn                        |
| 申请数据      | 手机号码:                                      |
| 个人中心      | 用户昵称: my_juhe                              |
| 基本资料      | 帐号类型: ●个人 ○企业 [已通过实名认证或正在审批的不觉持修改类型]       |
| 密码修改      | RTP                                        |
| 实名认证      | 会员中心>>其他信息                                 |
| 财务中心      | OpenID: JH58d9bbf40acad59a805c2d340e2aaa78 |
| 现金余额      |                                            |
| 消费记录      |                                            |
| 充值记录      |                                            |
| 我的聚合币     |                                            |

#### 2. 密码修改

输入需要修改的原始密码、新建密码、确认密码,点击【修改密码】

| ✿ 聚合云数据平台                               |            |               | 你好 , my | juhe 我的 | 聚合 开发手册 | 常见问题 | 联系我们 |
|-----------------------------------------|------------|---------------|---------|---------|---------|------|------|
| 我的数据 个人中心                               | 财务中心       | 申请数据          |         |         |         |      |      |
| 数据中心                                    | 会员中心>>密码修改 |               |         |         |         |      |      |
| 中心首页                                    | 田白鮮昌・      | my jube       |         |         |         |      |      |
| 我的数据                                    | □ 始家 码 ·   |               |         |         |         |      |      |
| 申请数据                                    | 新建家品。      |               |         |         |         |      |      |
|                                         | 确认家品,      |               |         |         |         |      |      |
| 个人中心                                    |            | •             |         |         |         |      |      |
| · · · · · · · · · · · · · · · · · · ·   |            | 45.20 55.7.7. |         |         |         |      |      |
| (1) (1) (1) (1) (1) (1) (1) (1) (1) (1) |            | 1910/011/3    |         |         |         |      |      |
| 20 H 7102                               |            |               |         |         |         |      |      |
| 财务中心                                    |            |               |         |         |         |      |      |
| 现金余额                                    |            |               |         |         |         |      |      |
| 消费记录                                    |            |               |         |         |         |      |      |
| 充值记录                                    |            |               |         |         |         |      |      |
| 我的聚合币                                   |            |               |         |         |         |      |      |

3. 实名认证

● 个人认证

输入姓名、身份证号码、身份证照片信息,点击【提交认证】

| ⑦ 聚合云数据平台 |            |                          |                      | 你好,my_juhe     | 我的聚合 | 开发手册 | 常见问题 | 联系我们 |
|-----------|------------|--------------------------|----------------------|----------------|------|------|------|------|
| 我的数据 个人中心 | 财务中心       | 目清数据                     |                      |                |      |      |      |      |
| 数据中心      | 会员中心>>实名认证 |                          |                      |                |      |      |      |      |
| 中心首页      | 认证类型:      | ●个人认证 ○企业认证              |                      |                |      |      |      |      |
| 我的数据      | 姓名:        | 周小天                      | *                    |                |      |      |      |      |
| 申请数据      | 身份证号码:     | 320512197206051026       | •                    |                |      |      |      |      |
| 个人中心      | 身份证照片:     | C:\Users\dell\Documer 浏览 | * 图片大小请不要超过2M,支持png、 | jpg文件 , 需包含正反面 |      |      |      |      |
| 基本资料      |            | 提交认证                     |                      |                |      |      |      |      |
| 密码修改      |            |                          |                      |                |      |      |      |      |
| 实名认证      |            |                          |                      |                |      |      |      |      |
| 财务中心      |            |                          |                      |                |      |      |      |      |
| 现金余额      |            | 性别男,民族汉                  |                      |                |      |      |      |      |
| 消费记录      |            | 出生 1985 年 9 月 17 日<br>住址 |                      |                |      |      |      |      |
| 充值记录      |            | ANT THE SAL              | ALC: N               |                |      |      |      |      |
| 我的聚合币     |            | 公民身份号码                   | Million and a state  |                |      |      |      |      |

#### ● 企业认证

输入公司名称、营业执照编号、营业执照复印件等信息,点击【提交认证】

| 数据中心  | 会员中心>>实名认证 |                                                                                                    |
|-------|------------|----------------------------------------------------------------------------------------------------|
| 中心首页  | 认证类型:      | O MALE O DELLE                                                                                                    |
| 我的数据  | 公司名称:      | 苏州xxx公司 *                                                                                                    |
| 申请数据  | 营业执照编号:    | 44xxxxxxx652 *                                                                                                    |
| 个人中心  | 营业执照复印件:   | C\Users\dell\Documents\AutoltIma 词宽 * 图片大小请不要超过2M,支持png.jpg文件                                                                                                    |
| 基本资料  |            | 提交认证                                                                                                    |
| 密码修改  |            |                                                                                                    |
| 家名认证  |            |                                                                                                    |
| 财务内心  |            | 企业法人营业执照                                                                                                    |
| 现金余额  | -          | (3) (3) (45) (10) (10) (10) (10) (10) (10) (10) (10                                                                                                    |
| 消费记录  |            | 在 所 · · · · · · · · · · · · · · · · · ·                                                                                                    |
| 充值记录  | 示例图片:      | 天 我 史 本 20052110 (1000 (1000 ABBO)) (1000 (1000 ABBO)) (1000 ABBO)) (1000 (1000 ABBO)) (1000 ABBO)) (1000 ABBO) |
| 我的聚合币 |            |                                                                                                    |
| 赚取聚合币 |            |                                                                                                    |
|       |            |                                                                                                    |

1. 中心首页

分别展示聚合公告、开发者中心、账号信息、账户状态、应用状态等信息。

| ☆ 聚合云数据平台 |                                            | 你好,my_juhe              | 我的聚合        | 开发手册 常见问题     | 联系我们     |
|-----------|--------------------------------------------|-------------------------|-------------|---------------|----------|
| 我的数据      | 财务中心 申请数据                                  |                         |             |               |          |
| 数据中心      | 聚合公告                                       |                         |             |               |          |
| 中心首页      | 公告1:为更好的服务聚合数据开发者,8月1号起将对部分数据收费策略进行调整,     | 提供更为灵活及更加合理的收费模式。       |             |               |          |
| 我的数据      | 公告2:为保证数据服务质量,请所有于2014年7月1号前申请的接口必须在2014年8 | 3月31号前提交认证通过,之后申请的接口在需在 | 申请日后2个月内提交认 | \证,避免影响您的数据服务 | 请务必提前认证。 |
| 申请数据      | 开发者中心                                      |                         |             |               |          |
|           |                                            |                         |             |               |          |
| 个人中心      | <u>,</u> ?                                 |                         |             |               |          |
| 基本资料      |                                            | 0.00                    | <b>₩</b>    |               |          |
| 密码修改      | 我的数据                                       |                         | 消费记录        |               |          |
| 实名认证      |                                            |                         |             |               |          |
| 献祭中心      | 账号信息                                       |                         |             |               |          |
| 现金余额      | 账号:my_juhe                                 |                         |             |               |          |
| 消费记录      | 邮箱:i_idea@sina.cn<br>デ +n -                |                         |             |               |          |
| 充值记录      | チャル:<br>チ型: 个人                             |                         |             |               |          |
| 我的聚合币     | 认证状态:未认证                                   |                         |             |               |          |

#### 2. 我的数据

该页显示已经申请的数据套餐信息等,可以点击【申请新数据】来获取数据服务。

| ☆ 聚合式        | 云数据平台 |                      |                   |        |        |           | 你好,my_juhe | 我的聚合 | 开发手册 | 常见问题     | 联系我们 |
|--------------|-------|----------------------|-------------------|--------|--------|-----------|------------|------|------|----------|------|
| 我的数据         | 个人中心  | 财务中心                 | 申请数据              |        |        |           |            |      |      |          |      |
| 数据中心         |       | 我的数据>>按需             | <sup>客</sup> 资费数据 |        |        |           |            |      |      |          |      |
| 中心首页         |       | 序号                   | 数据                | 审核认证 ⑦ |        | 套徑等级      | 剩余次数       |      |      | 操作       |      |
| 申请数据         |       |                      |                   |        |        |           |            |      |      |          |      |
|              |       | 我的数据>>按月             | 月资费数据             |        |        |           |            |      |      | ( III)   | 青新数据 |
| 个人中心<br>基本资料 |       | 数                    | 据                 | 审核认证 ⑦ | 权限等级 🭞 | 到期时间 ?    | 今日配額 ᠀     |      | 操作   |          |      |
| 密码修改         |       | <b>√</b> ¢           | 中国彩票开奖结果<br>      | 未认证    | Krol 🋗 |           |            | 08   | 查看 A | 度□ 统计 测试 |      |
| 实名认证         |       | <b>11</b> 00584-3843 | 10                |        | 首页     | 上一页 1 下一页 | 反 尾页       |      |      |          |      |
| 财务中心         |       |                      |                   |        |        |           |            |      |      |          |      |
| 現金余額         |       |                      |                   |        |        |           |            |      |      |          |      |
| 月            |       |                      |                   |        |        |           |            |      |      |          |      |
| 我的聚合币        |       |                      |                   |        |        |           |            |      |      |          |      |

#### 3. 申请数据

这里以申请"中国彩票开奖结果"数据为例:

- A. 在"应用名称"中输入您使用数据的应用名称或网站地址;
- B. 在"数据类别"选择"生活常用"-"中国彩票开奖结果";
- C. 在"手机号码"输入您使用的手机号码;
- D. 点击【获取验证码】,收到聚合验证码并输入短信验证码;
- E. 再点击【申请】按钮;
- F. 点击【我的数据】, 查看已经申请到的数据信息。

| ✿ 聚合云数据平台 |             |              |               |            | 6           | o好,my_juhe 我  | 的聚合 开发手册     | 常见问题     | 联系我们 |
|-----------|-------------|--------------|---------------|------------|-------------|---------------|--------------|----------|------|
| 我的数据 个人中心 | 财务中心        | 请数据          |               |            |             |               |              |          |      |
| 教授中心      | 我的数据>>由请数据  |              |               |            |             |               |              |          |      |
| 中心首页      |             |              |               |            |             |               |              |          |      |
| 我的数据      | 应用名称: 中国彩   | 票开奖          |               | * 请填写应用或网  | 站的名称,4-24位的 | 汉字、字母、数字组合    |              |          |      |
| 申语数据      | 数据类别:       |              |               |            |             |               |              |          |      |
|           | 聚合SDK       | 生活常用         | 位置信息服务        | 金融基金       | 影视娱乐        | 全网数据          | 其他数据         |          |      |
| 个人中心      | 语盲验证码       | 挂号网API       | 短信API服务       | 中国彩票开奖结果   | Alexa网站排名   | 在线试题          | 全国省市今日油价     | 菜谱大全     |      |
| 基本资料      | 餐饮美食        | 常用快递         | 全国天气预报        | 身份证查询      | 苹果序列号       | 全国车辆违章        | 水质量          | 空气质量     |      |
| 密码修改      | 货币汇率        | 12306火车票查询订票 | 航班动态          | 网站安全检测     | Whois       | 手机号码归属地       | 全国加油站[实时油价]  | IP地址     |      |
| 实名认证      | 当前选择的数据     | □・生活受用、、由国彩  | <b>季</b> 开物结里 | 1          |             |               |              |          |      |
|           |             |              |               | ]          |             |               |              |          |      |
| 财务中心      | 手机号码: 18796 | 37           |               | *          |             |               |              |          |      |
| 301立大会(   | 短信验证: 25105 | *            | 重新发送(83)      |            |             |               |              |          |      |
|           |             |              |               |            | 申请          |               |              |          |      |
| 元值记录      |             |              |               |            |             |               |              |          |      |
| 找的聚合币     |             |              |               |            |             |               |              |          |      |
|           |             |              |               |            |             |               |              |          |      |
|           |             |              |               |            |             |               |              |          |      |
| ☆ 聚合云数据平台 | _           |              |               |            | ę           | rx好,my_juhe 我 | 的聚合 开发手册     | 常见问题     | 联系我们 |
| 我的数据      | 财务中心        | 申请数据         |               |            |             |               |              |          |      |
| 数据中心      | 我的数据>>按需资费费 | 0据           |               |            |             |               |              |          |      |
| 中心首页      | <b>南</b> 马  | 1017         | 京教は近の         | 本語体的       | R           | 副令为数          |              | 19/1     |      |
| 我的数据      | 610         | BANA         |               | H          | ~           | MARINER       |              | 1#TF     |      |
| 申请数据      |             |              |               |            |             |               |              | _        |      |
|           | 我的数据>>按月资费数 | 刘括           |               |            |             |               |              | 申请       | 新数据  |
| 个人中心      | 数据          | 审核           | 刻证 🕐          | 权限等级 🕜 🛛 🖻 | 期时间 🧿       | 今日配額 ?        | 操作           |          |      |
| 参4页科<br>  | ☆ 中国彩票      | 开奖结果 未       | i), ie        | Elvoj 📜    |             | 08            | <b>査</b> 看 非 | 度□ 统计 测试 |      |
|           | 🗊 删除数据      |              |               |            |             | 今日已请求:0,最     | 大可请求:500     |          |      |
| 实名认让      |             |              |               | 首页 上一页     | 1 下一页       | 尾页            |              |          |      |
| 财务中心      |             |              |               |            |             |               |              |          |      |
| 现金余额      |             |              |               |            |             |               |              |          |      |
| 消费记录      |             |              |               |            |             |               |              |          |      |
| 充值记录      |             |              |               |            |             |               |              |          |      |
| 我的聚合币     |             |              |               |            |             |               |              |          |      |
|           |             |              |               |            |             |               |              |          |      |

## 四、 应用审核认证

1. 点击【我的数据】菜单,再点击灰色【未认证】字样,跳转到认证页。

| 中心首页   | 田古能昌。      |                                                  |                                        |
|--------|------------|--------------------------------------------------|----------------------------------------|
| 我的数据   | HPAS:      | my_june                                          |                                        |
| 申请数据   | 数据名称:      | 中国彩票开奖结果                                         |                                        |
| 取会ス測け  |            |                                                  |                                        |
| 家盖丁約66 | APPKEY :   | fe2f34406e9673fa4fe90b0a58ca134b                 |                                        |
| 个人中心   | 创建时间:      | 2014-08-21 13:52:15                              |                                        |
| 基本资料   | 应用平台:      | o 📫 o 🗯 o 都 o 🥭 o 🜇 o <sub>Att</sub>             |                                        |
| 密码修改   | 应用名称:      | 中国彩票开奖 * 请慎写真实应用名称,否则不予通过                        |                                        |
| 实名认证   | 应用地址:      |                                                  | * APP STORE地址或者安卓市场下载地址,WEB应用直接填写URL地址 |
| 财务中心   | 应用描述:      |                                                  | * 简述应用的基本功能或微信公众号 , 不超过128个字           |
| 现金余额   | 审核状态:      | 未认证                                              |                                        |
| 消费记录   |            | 保存信息 提交认证                                        |                                        |
| 充值记录   | 会员中心>>认证说明 |                                                  |                                        |
| 我的聚合币  | 1、基本说明:用户在 | 更用聚合数据完成了应用或网站的开发并上线,即可提交认证审核。开发期间,未审核的应用并不会影响接  | 口的调用。                                  |
| 赚取聚合币  | 2、认证说明:为了使 | 聚合数据更了解开发者的实际使用场景,为后续提供更好更优质的服务,请各开发者完善开发的应用的基本4 | a章.                                    |
|        | 3、认证的好处:一经 | 重过认证的应用,聚合数据将会奖励开发者该数据一定期限的免费使用权限,以及不定期的奖励。对于,优  | 质的应用我们还将会发布至聚合数据网站展示。                  |

- A. "应用平台"选择您真实的应用场景;
- B. "应用名称"中输入真实的应用名称;
- C. "应用地址"输入应用地址或者安卓市场下载地址,WEB应用直接填写 URL 地址;
- D. "应用描述"简要说明应用的功能及特点或微信公众号;
- E. 点击【保存信息】,提示成功信息;
- F. 最后点击【提交认证】,跳转后,审核状态变为"审核中";

| 由心首而  |             |                                                                       |
|-------|-------------|-----------------------------------------------------------------------|
| TURN  | 用户账号:       | my_juhe                                                               |
| 我的数据  | 数据名称:       | 中国彩票开终结果                                                              |
| 申请数据  |             |                                                                       |
| 聚盒子测试 |             |                                                                       |
|       | APPKEY :    | fe2f34406e9673fa4fe90b0a58ca134b                                      |
| 个人中心  | 创建时间:       | 2014-08-21 13:52:15                                                   |
| 基本资料  | 应用平台:       |                                                                       |
| 密码修改  | 应用名称:       | 中国彩票开奖 采自网页的消息 经 新称,否则不予通过                                            |
| 实名认证  | 应用地址:       | http://www.juhe.cn APP STORE地址或者安点市场下载地址,WEB应用直接填写URL地址               |
| 财务中心  | 应用描述:       | 中国彩票开奖查询 * 简述应用的基本功能或微信公众号,不超过128个字                                   |
| 现金余额  | 审核状态:       |                                                                       |
| 消费记录  |             | 保存中 建文认证                                                              |
| 充值记录  | 会员中心>>认证说明  |                                                                       |
| 我的聚合币 | 1、基本说明:用户在  | :使用聚合数据完成了应用或网站的开发并上线,即可强交认证审核,开发期间,未审核的应用并不会影响接口的调用。                 |
| 赚取聚合币 | 2、认证说明:为了使  | 骤合数据更了解开发音的实际使用场展,为后续提供更好更优质的服务,请各开发者先离开发的应用的基本信息。                    |
|       | 3. 认证的好处:一经 | 3通过认证的应用,聚合数据将会实际开发者该数据一定期限的免费使用权限,以及不定期的奖励。对于,优质的应用我们还将会发右至聚合数据网站展示。 |

| ✿ 聚合云数据平台 |            |                                  | 你好,my_               | juhe 我的聚合        | 开发手册 常      | 见问题 联     | 系我们 |
|-----------|------------|----------------------------------|----------------------|------------------|-------------|-----------|-----|
| 我的数据 个人中心 | 财务中心       | 申请数据                             |                      |                  |             |           |     |
| 数据中心      | 会员中心>>应用审核 | 认证                               |                      |                  |             |           |     |
| 中心首页      | 用户账号:      | my_juhe                          |                      |                  |             |           |     |
| 我的数据      | 数据名称:      | 中国彩票开奖结果                         |                      |                  |             |           |     |
| 申请数据      |            |                                  |                      |                  |             |           |     |
| 聚盒子测试     | APPKEY :   | fe2f34406e9673fa4fe90b0a58ca134b |                      |                  |             |           |     |
| 个人中心      | 创建时间:      | 2014-08-21 13:52:15              |                      |                  |             |           |     |
| 基本资料      | 应用平台:      | o 🌻 o 🗯 o 🎥 o 🧟 o 🕻              | ⊇ ○ 其他               |                  |             |           |     |
| 密码修改      | 应用名称:      | 中国彩票开奖                           | * 请填写真实应用名称 , 否则不予通过 |                  |             |           |     |
| 实名认证      | 应用地址:      | http://www.juhe.cn               |                      | * APP STORE地址或者安 | 卓市场下载地址,WEB | 3应用直接填写UR | 山地址 |
| 財祭由心      | 应用描述:      | 中国彩票开奖查询                         |                      | * 简述应用的基本功能或很    | 設信公众号,不超过12 | 8个字       |     |
| 现金余额      | 审核状态:      | 軍核中                              |                      |                  |             |           |     |
| 消费记录      |            |                                  |                      |                  |             |           |     |

# 五、 API 测试

1. 点击【我的数据】菜单,再点击【测试】,跳转到"聚盒子: API测试工具"。

| 分 聚合云数据平台 |               |          |          |         |           | 你好,my_juhe | 我的聚合 | 开发手册         | 常见问题       | 联系我们 |
|-----------|---------------|----------|----------|---------|-----------|------------|------|--------------|------------|------|
| 我的数据      | 财务中位          | ひ 申请数据   |          |         |           |            |      |              |            |      |
| 数据中心      | 我的数据>         | >按需资费数据  |          |         |           |            |      |              |            |      |
| 中心首页      | 序号            | 数据       | 审核认证 ⑦   |         | 套察等级      | 剩余次数       |      |              | 操作         |      |
| 我的数据      |               |          |          |         |           |            |      |              |            |      |
| 申请数据      | 71) 65 #510 \ |          |          |         |           |            |      |              | _          |      |
|           | 我的教师。         | /按月预贺数据  |          |         |           |            |      |              | 申          | 清新数据 |
| 个人中心      |               | 数据       | 审核认证 🕐   | 权限等级 ?  | 到期时间 ⑦    | 今日配額 🤿     |      | 操作           |            |      |
| 基本资料      | 1-            | 市民教養研究結果 | (未认证)    | r1v03 🖮 |           |            | 0%   | <b>4</b> 7 ( | ≜⊓ क्र∔ आज | 1    |
| 密码修改      | >/            | 平台初来八天纪末 | SI- WOLL |         |           |            |      | 281          |            |      |
| 实名认证      | Π.            | 除数据      |          |         |           |            |      |              |            |      |
|           |               |          |          | 首页      | 上一页 1 下一页 | で 尾页       |      |              |            |      |
| 财务中心      |               |          |          |         |           |            |      |              |            |      |
| 现金余额      |               |          |          |         |           |            |      |              |            |      |
|           |               |          |          |         |           |            |      |              |            |      |
| 消费记录      |               |          |          |         |           |            |      |              |            |      |
| 消费记录      |               |          |          |         |           |            |      |              |            |      |

| 聚合首页 电商数据 违章查询 聚合动态                                          | 一 聚合工具 | 🚺 手机触屏版     |           |      |      | 您好,ny_juhe 退出 |   |
|--------------------------------------------------------------|--------|-------------|-----------|------|------|---------------|---|
| ₩ 聚合数据                                                       | 首页     | 数据与接□       | 常见问题      | 联系我们 | 资费说明 | 🛆 我的云数据       |   |
| 、<br>聚盒子:API测试工具                                             |        | 连办 .        |           |      |      |               |   |
| 我的数据:「中国彩票开奖结果 V<br>APPKEY: fe2f34406e9673fa4fe90b0a58ca134b |        | 调水:         |           |      |      | ,             | ~ |
| 接口列表: [历史开奖数据查询 [history] ♥]<br>请求方式: ◎ GEI ○ POSI           |        |             |           |      |      |               |   |
| API文档: 点击获取文档                                                |        | 返回的内容: 常见问题 | 常见错误代码及释义 |      |      |               | ~ |
| APISB:<br>lotteryi::<br>year :                               |        |             |           |      |      |               |   |
| 调用接口                                                         |        |             |           |      |      |               |   |

- A. "我的数据"中选择默认信息;
- B. "接口列表"选择"彩票开奖结果查询";
- C. "请求方式"选择"GET";
- D. "调用方式"选择"JSON";
- E. API 参数中"lotteryid"和"date"分别输入"1"和"2014-8-21"; 注: 1 表示双色球
- F. 点击【调用接口】,在左侧栏中查看请求信息和返回的内容信息;
- G. 恭喜您,至此您可以按需要调用聚合数据,祝您成功!

| 「<br>家念子:API測试工具                         |                                                                                                    |   |
|------------------------------------------|----------------------------------------------------------------------------------------------------|---|
|                                          | 请求:                                                                                                    |   |
| 我的数据: 中国彩票开奖结果 🗸                         | 请求方式: get                                                                                                    | ^ |
| APPKEY: fe2f34406e9673fa4fe90b0a58ca134b | 请求URL: http://v.juhe.cn/lottery/query<br>请求想對: kev=fe2f34406e9673fa4fe90b0a58ca134bsdtvpe=1sonslottervid=1sdate=2014-8-21 |   |
| 按口別書,「影要开发往里古狗 (marvi)                   |                                                                                                    |   |
| ixL/73&、 のFF 1 POST                      |                                                                                                    |   |
| 返回格式: ③ JSON 〇 XML                       |                                                                                                    | ~ |
|                                          | 返回的内容:常见问题   常见描读代码及释义                                                                                                    |   |
| APIXE: MUSTRXE                           | {<br>"reason": "成功返回",                                                                                                    | ^ |
| API参数:                                   | "result": [{<br>"lottery": "双色妹",                                                                                         |   |
| lotteryi: 1                              | "lottery_no": "2014095",<br>"lottery time": "2014-08-19 00:00:00",                                                        |   |
| date : 2014-8-21                         | "lottery_nums": "05 06 08 14 22 31 08",<br>"lottery_sales": "0"                                                           |   |
|                                          | )],<br>"error code": 0                                                                                                    |   |
| 调用接口                                     | }                                                                                                    |   |
|                                          |                                                                                                    |   |
|                                          |                                                                                                    | ~ |
|                                          |                                                                                                    |   |

### 六、 套餐购买

1. 点击【我的数据】,再点击"权限等级"中购物车图标。

| ✿ 聚合云数据平台 |                |        |        |         |           | 你好,my_juhe | 我的聚合 | 开发手册 | 常见问题     | 联系我们 |
|-----------|----------------|--------|--------|---------|-----------|------------|------|------|----------|------|
| 我的数据      | 财务中心           | 申请数据   |        |         |           |            |      |      |          |      |
| 数据中心      | 我的数据>>按需资      | 费数据    |        |         |           |            |      |      |          |      |
| 中心首页      | 序号             | 数据     | 审核认证 🕐 |         | 套裰等级      | 剩余次数       |      |      | 操作       |      |
| 申请数据      |                |        |        |         |           |            |      |      |          |      |
| 聚盒子测试     | 我的数据>>按月资      |        |        |         |           |            |      |      | 申        | 清新数据 |
| مامه      | 数据             |        | 审核认证 🭞 | 权限等级 🧿  | 到期时间 🭞    | 今日配額 🧿     |      | 操作   |          |      |
| 「大中心      | <b>\$7</b> +B8 | 《票开奖结果 | 审核中    | KTA03 節 |           |            | 0%   | 查看 à | ಱ□ 统计 测试 |      |
| 密码修改      | 🖬 删除数据         |        |        |         |           | _          |      |      |          |      |
| 实名认证      |                |        |        | 自贝      | 上一页 1 下一页 | 見 尾贝       |      |      |          |      |
| 财务中心      |                |        |        |         |           |            |      |      |          |      |
| 现金余额      |                |        |        |         |           |            |      |      |          |      |
| 消费记录      |                |        |        |         |           |            |      |      |          |      |
| 充值记录      |                |        |        |         |           |            |      |      |          |      |

2. 选择"充值等级"、"开通时长"、点击【确认购买】,再点击【确认】,完成购买。

| 我的数据 个人中心            | 財务中心 申请数据                                        |
|----------------------|--------------------------------------------------|
| 您当前服务状态              | 我的数据 >> 中国彩票开奖结果 >> 充值续费                         |
| 数据:中国彩票开奖结果_Lv0      | 用户账号: mv iuhe                                    |
| 状态 : <mark>过期</mark> |                                                  |
| 到期:-                 | 数据类型: 中国砂局并突后来                                   |
| 쉐(碑, 2014.09.21      |                                                  |
| BUE: 2014-08-21      | 开通时长: ◎ 1个月 ○ 3个月 ○ 121                          |
| 数据当前定价               | 应付金额: ¥49 @ 藏定购买该数据公?                            |
| Lv1:9.00 元/月         | 账户余额: ¥100.00                                    |
| Lv2:49.00 元/月        |                                                  |
| Lv3:149.00 元/月       | * 数据请求等级(Lv),在服务到期前暂不支持更改,如有问题请联系聚合客额。           |
| Lv4:299.00 元/月       | *如果您没有支付宝,您可以联系我们的商务进行线下充值,确认到账后我们将会为您开遵相应的数据服务。 |
| 每日请求次数               | *如需开具发票、签订合问,请联系商资。http://www.jube.cm/contact    |

| 我的数据 个人中心             | 财务中心 申请数据                                        |
|-----------------------|--------------------------------------------------|
| 您当前服务状态               | 我的数据 >> 中国彩票开奖结果 >> 充值续费                         |
| 数据:中国彩票开奖结果_Lv0       | 用户账号: my_juhe                                    |
| 状态:过期<br>             | 数据关型: 中国彩票开架思果                                   |
| 到期:-<br>创建:2014-08-21 | 充值等级: Otv1 ⑧ tv2 Otv3 Otv4 (未自网页的消息              |
|                       | 开通时长: ⑧ 1个月 ○ 3个月 ○ 12个月                         |
| 数据当前定价                | 应付金额: ¥49                                        |
| 1/2:49.00 元/月         | 账户余额: ¥100.00 确定                                 |
| Lv3:149.00元/月         | ▶ 数据遗求等级(Ly)在服务判断前暂不支持要改,如有问题造款系聚合备服。            |
| Lv4:299.00 元/月        | *如果您没有支付宝,您可以联系我们的商务进行线下充值,确认到账后我们将会为您开递相应的数据服务。 |
| 毎日造成次数                | * 如陽开具发票、签订合同,请联系商务。http://www.jube.cn/contact   |

3. 成功购买套餐后,查看购买记录。

| 40                     | 用户账号:                                            | my_juhe               |                 |       |                     |   |  |
|------------------------|--------------------------------------------------|-----------------------|-----------------|-------|---------------------|---|--|
| <b>次</b> 念:正常          | 数据类型:                                            | 中国彩票开奖结果              |                 |       |                     |   |  |
| 到期:2014-09-21 16:31:22 | 充值等级:                                            | ○ Lv1 ● Lv2 ○ Lv3 ○   | ) Lv4           |       |                     |   |  |
| 创建:2014-08-21          | 开通时长:                                            | ● 1个月 ○ 3个月 ○ 121     | ℃月              |       |                     |   |  |
|                        | 应付余额:                                            | ¥49                   |                 |       |                     |   |  |
| 数据目前进行                 |                                                  | No. 10                |                 |       |                     |   |  |
| LVI : 9.00 /L/H        | 账尸余额:                                            | ¥51.00                |                 |       |                     |   |  |
| Lv2:49.00 元/月          |                                                  | 确认购买                  |                 |       |                     |   |  |
| Lv3:149.00 元/月         | * 数据请求等级(Lv),在服务到期前都不支持更改,如有问题请联系聚合客程。           |                       |                 |       |                     |   |  |
| Lv4:299.00 元/月         | *如果您没有支付宝,您可以联系我们的商务进行线下充值,确认到账后我们将会为您开遭相应的数据服务。 |                       |                 |       |                     |   |  |
|                        | * 如需开具发票、签                                       | 订合同,请联系商务。http://www. | juhe.cn/contact |       |                     |   |  |
| 每日请求次数                 |                                                  |                       |                 |       |                     |   |  |
| Lv1:2500 次/天           | 我的数据 >> 中国                                       | 彩票开奖结果 >> 购买记录        |                 |       |                     |   |  |
| Lv2:20000 次/天          | 序号                                               | 购买等级                  | 购买时长            | 价格    | 购买时间                |   |  |
| Lv3:50000 次/天          | 1                                                | Lv 2                  | 1个月             | 49.00 | 2014-08-21 16:31:22 | ] |  |
| Lv4:100000 次/天         |                                                  |                       |                 |       |                     | ] |  |

# 七、 账户充值

1. 点击【财务中心】,现【金余额】中,输入充值金额,点击【支付宝充值】。

| 我的数据 个人中心                                    | 财务中心 申请数据                                                                                                    |  |  |  |  |  |
|----------------------------------------------|----------------------------------------------------------------------------------------------------|--|--|--|--|--|
| 数据中心                                         | 会员中心>>我的账户余额                                                                                                    |  |  |  |  |  |
| 中心首页                                         | 账户余额:¥ <b>51.00</b> 元                                                                                                    |  |  |  |  |  |
| 找的数据<br>                                     | 潘 <b>动返现: ¥ 0</b> 元 [通现] [钝入余额]                                                                                                    |  |  |  |  |  |
| 聚盒子测试                                        | 合员中心>>账户充值                                                                                                    |  |  |  |  |  |
| 个人中心                                         | 充值金额: 1000 元                                                                                                    |  |  |  |  |  |
| 基本资料                                         | 当前充值:¥1000元<br>支付宝充值                                                                                                    |  |  |  |  |  |
| 密码修改<br>———————————————————————————————————— | 聚合數据三周年活动(07月01日-08月31日):                                                                                                    |  |  |  |  |  |
| 財务中心<br>現金全額                                 | 1、一次性充道每满1000元,蹬送1000聚合币,并返现100元。<br>2、充值金额每满100元,即可获增一次大转盘抽奖机会,有机会抽到IPAD Air、聚合T恤、U盘、水杯等奖品。<br>3、充值返现金额,可以提现至任意支付宝或转入账户余额。<br>4、详细三周年活动信息,请 <u>需击这里</u> 。 |  |  |  |  |  |
| 消费记录<br>                                     |                                                                                                    |  |  |  |  |  |